## 3次元レイヤの浮遊(オフセット)表示

ご存知でしたか?...3次元表示を使って、別々のドレープレイヤを積み重ね表示できます。

## レイヤを浮遊(オフセット)表示することで...

- 全てのオブジェクトタイプ (ラスタ、ベクタ、シェイプ、CAD、TIN、ピンマップ) を表示できます。
- 複数のラスタオブジェクトを使って地表面レイヤを定義できます。
- 各浮遊 (オフセット) レイヤに対して別々のオフセット値を設定できます。
- 視点、距離、縮尺をインタラクティブに設定できます。
- 3次元の視覚化や地物の比較に強力な手段です。

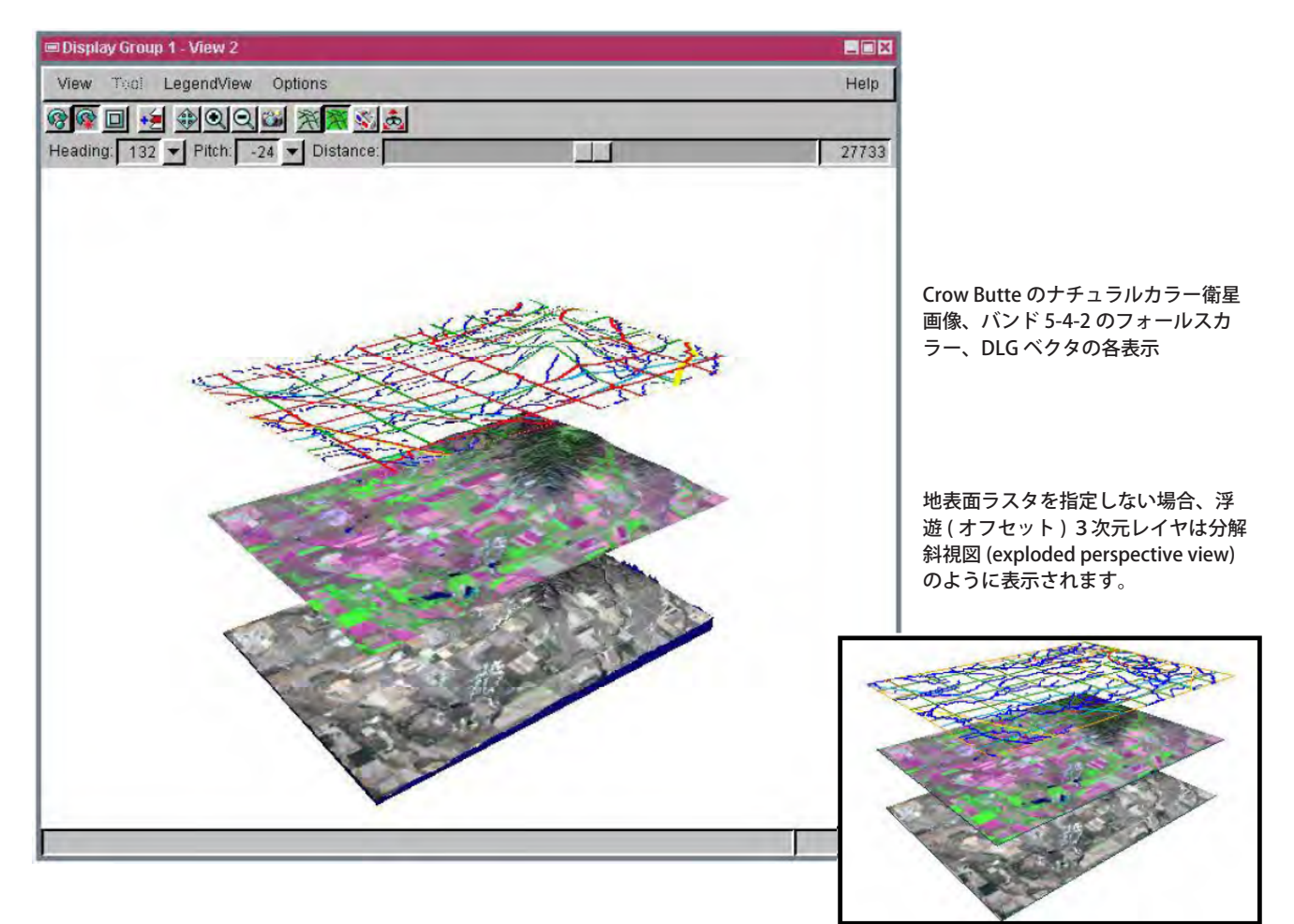

## 浮遊(オフセット)レイヤを利用する方法

- 地表面ラスタを定義するため、1つまたは複数のラスタオブジェクトを追加します。
- 重ねて表示する (ドレープ)レイヤとして、任意の数のオブジェクトを追加します。
- 各ドレープレイヤの 〈レイヤコントロール (Layer Controls)〉 ウィンドウを開いて、オフセット値を入力します。
- 〈3D 視点コントロール (3D Viewpoint Controls)〉ウィンドウを使って、視点の位置、距離、方向、標高スケールを 設定します(〈3D 視点コントロール〉ウィンドウは、表示ウィンドウ2の [ 視点コントロール ] アイコンを押すと 表示されます)。

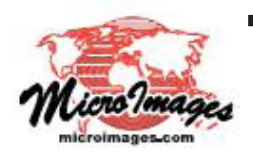

## さらに知りたいことがあれば...

以下の入門書をご覧下さい: 3次元鳥瞰図による視覚化 (3D Perspective Visualization) (翻訳)株式会社オープンGIS 東京都墨田区吾妻橋 1-19-14 紀伊国屋ビル 1F Tel: (03)3623-2851 Fax: (03)3623-3025 E-mail: info@opengis.co.jp